## **BAB IV**

### HASIL DAN PEMBAHASAN

## 4.1 Olah Data dan Perhitungan Manual

Pada tahap pengujian ini akan dilakukan pengujian terhadap sistem yang dibangun dengan menggunakan metode Simple Additive Weighting yang digunakan untuk pengolahan data pemilihan rumah Admin terbaik.

Kriteria :

- C1 : Biaya
- C2 : Fasilitas
- C3 : Jarak
- C4 : Keamanan
- C5 : Luas Kamar

### Alternatif

- A1 : Rumah Kost A
- A2 : Rumah Kost B
- A3 : Rumah Kost C

### Tabel 4.1 alternatif

|    | C1 | C2 | C3 | C4 | C5 |
|----|----|----|----|----|----|
| A1 | 5  | 1  | 3  | 5  | 1  |
| A2 | 1  | 3  | 3  | 5  | 4  |
| A3 | 2  | 5  | 3  | 3  | 3  |

# Normalisasi

| R11 = | Min(C1) | =   |   | = | 0.2  |
|-------|---------|-----|---|---|------|
|       | Xii     |     | 1 |   |      |
| R12 = | Max(C2) | =   | 5 | = | 0.2  |
| R13 = | Xij     | _   | 3 | - | 1    |
|       | Max(C3) | . – | 3 | - | -    |
| R14 = | Xij     | =   | 5 | = | 1    |
|       | Max(C4) |     | 5 |   |      |
| R15 = | Xij     | =   | 1 | = | 0.25 |
|       | Max(CS) | 4   |   |   |      |
| R21 = | Yii     | =   | 1 | = | 1    |
|       | Xii     |     | 3 |   |      |
| R22 = | Max(C2) | =   | 5 | = | 0.6  |
|       | Xij     |     | 3 |   |      |
| K23 = | Max(C3) |     | 3 | = | 1    |
| R24 = | Xij     | _   | 5 | - | 1    |
|       | Max(C4) | . – | 5 | - | -    |
| R25 = | Xij     | =   | 4 | = | 1    |
|       | Max(C5) |     | 4 |   |      |
| R31 = | Min(C1) | =   |   | = | 0.5  |
|       | XIJ     |     | 2 |   |      |
| R32 = | Max(C2) | =   |   | = | 1    |
|       | Xii     |     | 3 |   |      |
| R33 = | Max(C3) | =   | 3 | = | 1    |
| 834 - | Xij     |     | з |   | 0.0  |
| N24 = | Max(C4) | =   | 5 | = | 0.6  |
| R35 = | Xij     | =   | 3 | - | 0.75 |
|       | Max(C5) | -   | 4 | - | 0.70 |
|       |         |     |   |   |      |

Perankingan dilakukan dengan menggunakan bobot yang telah diberikan oleh pengambil keputusan.

Bobot :

| Harga Sewa | : 90 |
|------------|------|
| Fasilitas  | : 20 |
| Jarak      | : 60 |
| Keamanan   | : 80 |
| Luas Kamar | : 35 |

$$Vi = \sum_{j=1}^{n} wjrij$$

Keterangan :

Vi : Rangkin untuk setiap alternatif

wj : Nilai bobot dari setiap kriteria

rij : Nilai rating kinerja ternormalisasi

V1 = 
$$(0.2*(90/100)+(0.2*20)+(1*60)+(1*80)+(0.25*35))$$
  
= 170.75  
V2 =  $(1*90)+(0.6*20)+(1*60)+(1*80)+(1*35)$ 

$$= 277$$
V3 = (0.5\*90)+(1\*20)+(1\*60)+(0.6\*80)+(0.75\*35)  
= 199.25

Berdasarkan hasil pengujian manual oleh peneliti, maka dapat disimpulkan bahwa sistem sudah berjalan dengan baik.

### 4.2 Usulan pemecahan masalah

### a. Desain Sistem

### a) Diagram Konteks (Context Diagram)

Diagram konteks merupakan gambaran sistem secara umum, Analisis dan Diagram Konteks (*Context Diagram*) menggambarkan bagaimana arah aliran informasi didalam suatu sistem yang berjalan, jika digambarkan dalam Analisis dan Diagram Konteks Sistem Penunjang Keputusan Pemilihan Rumah Kost adalah sebagai beriakut:

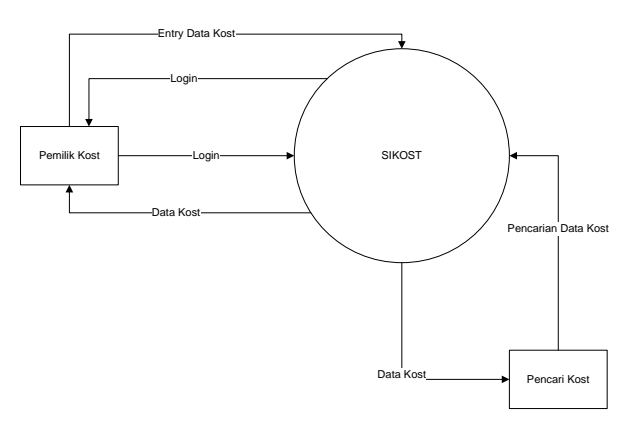

Gambar 4.1 Diagram Konteks (*Context Diagram*) Sistem Penunjang Keputusan Pemilihan Rumah Kost

### b) DataFlow Diagram(DFD)Level 0

Data Flow Diagram Level 0 menggambarkan keseluruhan dari Diagram Konteks (*Context Diagram*), dimana setiap bagian memiliki hubungan yang terkait antara satu dengan bagian yang lain. Data Flow Diagram Level 0Sistem Penunjang Keputusan Pemilihan Rumah Kost dapat dilihat pada gambar berikut ini :

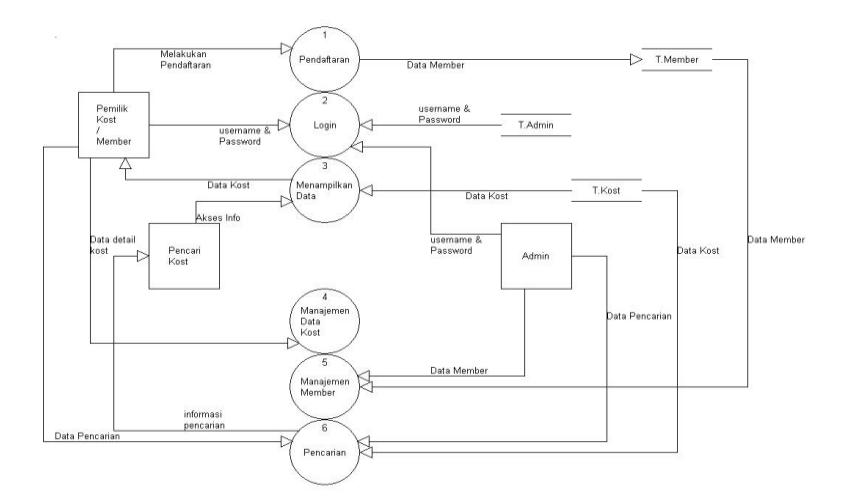

Gambar 4.2 *Data Flow Diagram Level 0* Sistem Penunjang Keputusan Pemilihan Rumah kost

#### c) DataFlow Diagram(DFD)Level 1

Data Flow Diagram Level 1 menggambarkan sub sistem dari Diagram Konteks (Context Diagram), dimana setiap bagian memiliki hubungan yang terkait antara satu dengan bagian yang lain. Data Flow Diagram Level 1 Sistem Penunjang Keputusan Pemilihan Rumah Kost dapat dilihat pada gambar berikut ini :

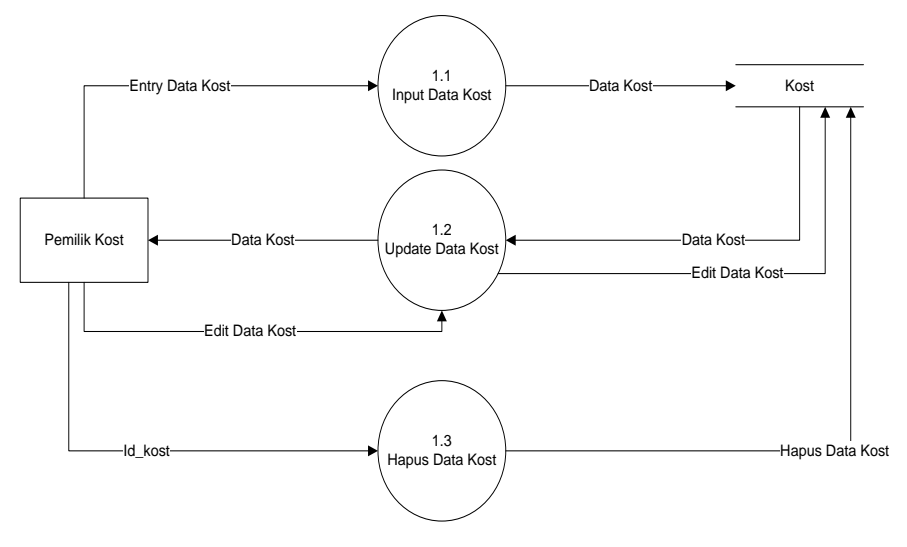

Gambar 4.3 *Data Flow Diagram Level 1* Sistem Penunjang Keputusan Pemilihan Rumah kost

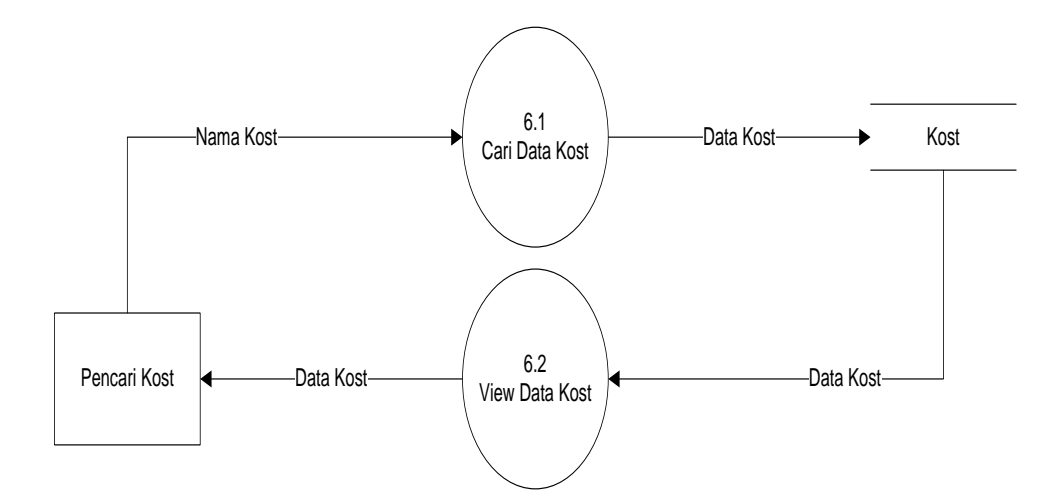

Gambar 4.3 *Data Flow Diagram Level 1* Sistem Penunjang Keputusan Pemilihan Rumah kost

### 4.3 Rancangan Output

Rancangan *output* yang di usulkan merupakan informasi yang dihasilkan dari proses *input* data yang dilakukan secara komputerisasi dengan menggunakan sistem aplikasi.

## 4.4.1 Rancangan Output Laporan Kost.

Rancangan keluaran berupa format tampilan yang berisitentang laporan pendapatan. Format keluaran inidapat dicetak ke printer dan dapat ditampilkan ke layar monitor.Adapun format keluaran yang ada pada Sistem Penunjang Keputusan Pemilihan Rumah Kostsebagai berikut:

| Daftar Rumah Kost |              |        |            |        |  |  |
|-------------------|--------------|--------|------------|--------|--|--|
| Nama Kost         | Nama Pemilik | Alamat | Harga Sewa | Telpon |  |  |
|                   |              |        |            |        |  |  |
|                   |              |        |            |        |  |  |
|                   |              |        |            |        |  |  |
|                   |              |        |            |        |  |  |
| Bandar Lampung,   |              |        |            |        |  |  |
| Banuai Lain       | pung,        |        |            |        |  |  |

Gambar 4.4 RancanganLaporan Data Rumah Kost

## 4.4.2 Rancangan Form Login

Rancangan *form* Login ini dimana *user*dapat memilih berbagai pilihan yang telah disediakan untuk kemudahan dalam menjalankan sistem. Rancangan *form* ini terdiri dari *input*User Name, password:

| Header             |  |  |  |  |
|--------------------|--|--|--|--|
| LOGIN<br>User Name |  |  |  |  |
| Password           |  |  |  |  |
| Login Batal        |  |  |  |  |
| Footer             |  |  |  |  |

Gambar 4.5 Rancangan Form Login

# 4.4.3 Rancangan *Form Home*

Rancangan *formHome* ini adalah *form* yang pertama kali dijalankan oleh program

| н    | eader |
|------|-------|
| Menu |       |
|      |       |
|      |       |
|      |       |
|      |       |
|      |       |
|      |       |
|      |       |
|      |       |
|      |       |
| F    | ooter |

Gambar 4.6 Rancangan Form Home

# 4.4.4 Rancangan *Form* Pendaftaran Member

Rancangan *form* Pendaftaran Member ini dimana *user*dapat memilih berbagai pilihan yang telah disediakan untuk kemudahan dalam menjalankan sistem.

•

| No KTP<br>Nama<br>Alamat |                       |        |
|--------------------------|-----------------------|--------|
| Agana<br>Jenis Kelamin   | Laki - Laki Perempuan | Browse |
| Telpon                   |                       |        |
| Password                 |                       |        |
|                          | Simpan Cansel         |        |

Gambar 4.7 Rancangan Form Pendaftaran Member

# 4.4.5 Rancangan *Form Input* Bobot Kriteria

Rancangan *form* Bobot Kriteria ini dimana *user* dapat memilih berbagai pilihan yang telah disediakan untuk kemudahan dalam menjalankan sistem.

| ID                     |        |     | ]    |  |
|------------------------|--------|-----|------|--|
| Biaya                  |        |     | ]    |  |
| Fasilitas<br>Jarak     |        |     | ]    |  |
| Keamanan<br>Luas Kamar |        |     | ]    |  |
|                        | Simpan | Can | isel |  |

Gambar 4.8 Rancangan Form Bobot Kriteria

# 4.4 Entity Relational Diagram(ERD)

Desain *database* merupakan desain dari bentuk relasi antar tabel yang terdapat dalam sistem yang baru, dalam ER-Diagram digambarkan hubungan beberapa *file* yang digunakan Sistem Penunjang Keputusan Pemilihan Rumah Kost.

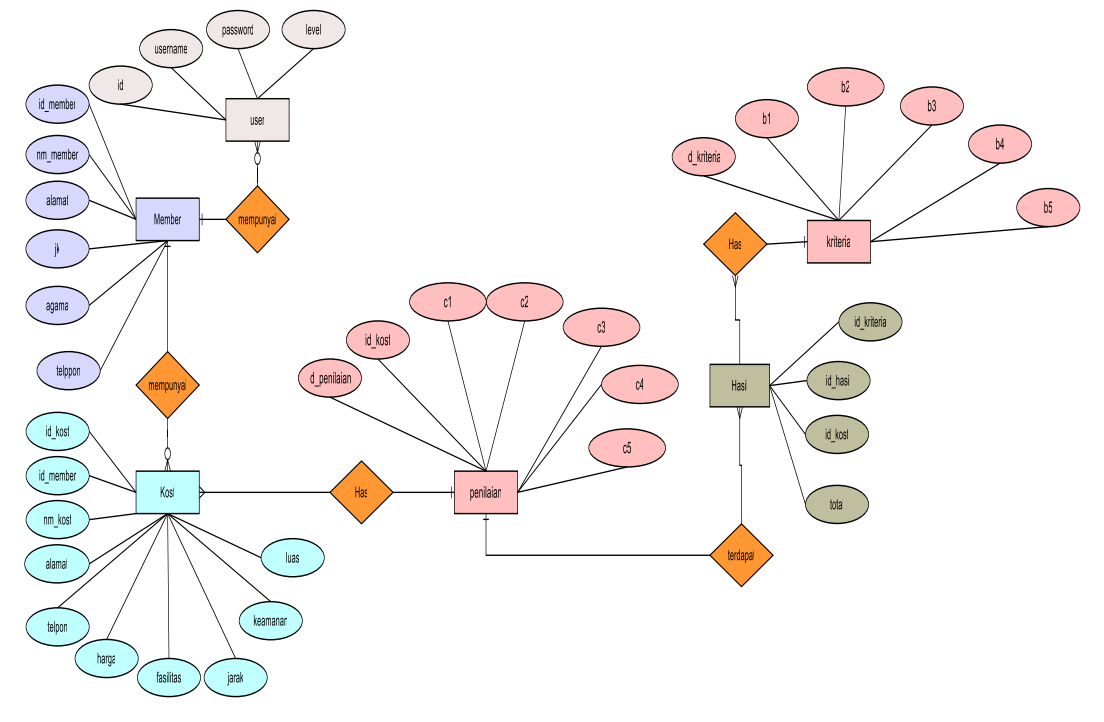

Gambar 4.9 ERD Sistem Informasi Pendaftaran

#### 4.5 Relasi antar Tabel

Relasi antar tabel merupakan model basis data yang mudah untuk diterapkan karena model basis data ini menunjukkan suatu cara atau mekanisme yang digunakan untuk mengelola data secara fisik dan memori *sekunder* yang akan berdampak pula pada bagaimana kita mengelompokkan dan berbentuk keseluruhan data yang terkait dalam sistem yang kita rancang. Dibawah ini digambarkan relasi antar tabel dari perancangan sistem yang penulis buat. Adapun bentuk relasinya dapat dilihat pada gambar berikut :

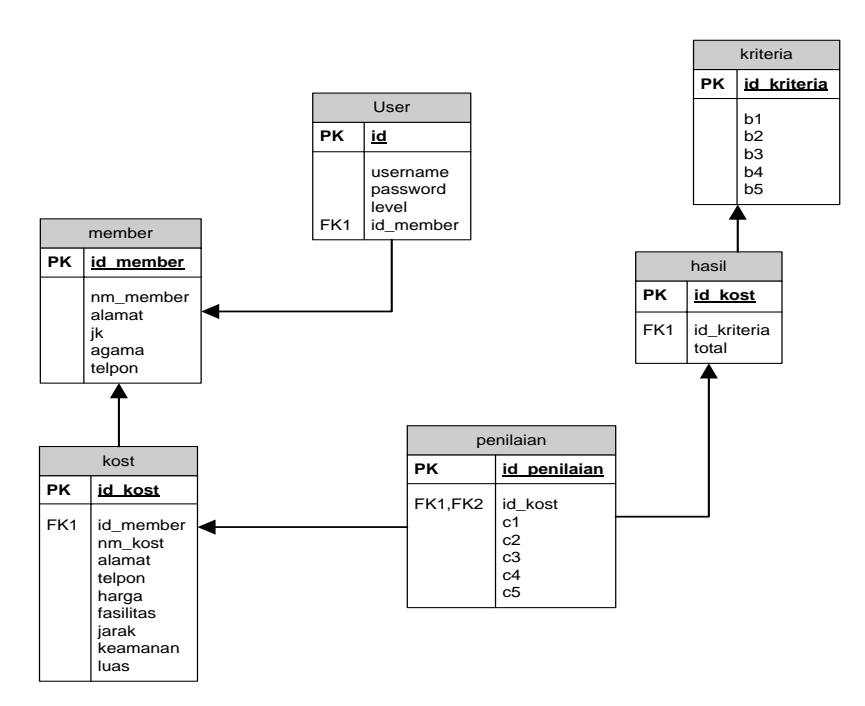

Gambar 4.10 Relasi antar Tabel Sistem Informasi Pengolahan Pendaftaran.

Keterangan :

PK : Primary Key FK : Foreign Key

### 4.6 Kamus Data

# 1. Tabel Member

Nama Tabel : member

Kunci primer : id\_member

Tabel 4.2 Tabel Member

| Field     | Туре    | Size | Keterangan    |
|-----------|---------|------|---------------|
| Id_member | Varchar | 10   | ID Member     |
| Nm_member | Varchar | 15   | Nama Member   |
| Alamat    | Varchar | 50   | Alamat Member |
| Jk        | Varchar | 15   | Jenis Kelamin |
| Agama     | Varchar | 9    | Agama         |
| Telpon    | Varchar | 15   | Telpon        |

# 2. Tabel Kost

Nama Tabel :kost

Kunci primer : id\_kost

| Field     | Туре    | Size | Keterangan  |
|-----------|---------|------|-------------|
| Id_kost   | Varchar | 15   | ID kost     |
| Id_member | Varchar | 15   | ID Member   |
| Nm_Kost   | Varchar | 15   | Nama Kost   |
| Alamat    | Varchar | 20   | Alamat Kost |
| Telp      | Varchar | 20   | Telpon kost |
| Harga     | Double  | 5,2  | Harga kost  |
| Fasilitas | Varchar | 10   | Fasilitas   |
| Jarak     | Double  | 5,2  | Jarak Kost  |
| Keamanan  | Varchar | 10   | Keamanan    |
| Luas      | Double  | 5,2  | Luas Kamar  |

Tabel 4.3 Tabel Kost

#### 3. Tabel Hasil

Nama Tabel : hasil

Kunci primer : id

Kunci asing : id\_Kost

Tabel 4.4 Tabel Hasil

| Field       | Туре    | Size | Keterangan      |
|-------------|---------|------|-----------------|
| Id_kost     | Varchar | 12   | ID Kost         |
| Id_kriteria | Varchar | 10   | ID Kriteria     |
| Total       | Double  | 5,2  | Total penilaian |

## 4.Tabel Penilaian

Nama Tabel : penilaian Kunci primer : id\_penilaian Kunci asing : -

| Field        | Туре    | Size | Keterangan      |
|--------------|---------|------|-----------------|
| Id_penilaian | Varchar | 10   | ID Penilaian    |
| Id_kost      | Varchar | 15   | ID Kost         |
| C1           | Int     | 3    | Nilai Harga     |
| C2           | Int     | 3    | Nilai Fasilitas |
| C3           | Int     | 3    | Nilai Jarak     |
| C4           | Int     | 3    | Nilai Keamanan  |
| C5           | Int     | 3    | Nilai Luas      |

Tabel 4.5 Tabel Penilaian

# 5. Tabel Kriteria

Nama Tabel : Kriteria Kunci primer : id\_Kriteria Kunci asing : -

| Field       | Туре    | Size | Keterangan      |
|-------------|---------|------|-----------------|
| id_Kriteria | Varchar | 4    | ID Kriteria     |
| B1          | Int     | 3    | Bobot Harga     |
| B2          | Int     | 3    | Bobot Fasilitas |
| B3          | Int     | 3    | Bobot Jarak     |
| B4          | Int     | 3    | Bobot Keamanan  |
| B5          | Int     | 3    | Bobot Luas      |

Tabel 4.6 Tabel Kriteria

42

## 6. Tabel Admin

Nama Tabel : Admin

Kunci primer : id

| Tabel 4.7 T | abel Admin |
|-------------|------------|
|-------------|------------|

| Field    | Туре    | Size | Keterangan |
|----------|---------|------|------------|
| Id       | Int     | 3    | Id_admin   |
| Username | Varchar | 10   | Username   |
| Password | Varchar | 25   | Password   |
| level    | Int     | 2    | Hak Akses  |

### 4.9 Pengkodean

a. Tipe id member

Tipe id member memakai sesuai dengan KTP Member Contoh: 2006050026

### b. Tipe ID Kriteria

Tipe ID Kriteria disesuaikan dengan ID nama Kriteria kemudian ditambah dengan ID package Kriteria, terdapat 5 karakter, dengan tipe ID sebagai berikut:

Karakter pertama menunjukan ID nama Kriteria dan karakter kedua sampai kelima menunjukan no urut.

Contoh: K0001

K = menunjukkan Kepala Sekolah

- 0001 = menunjukkanno urut
- 5. Tipe ID Hasil

Tipe ID Hasil disesuaikan dengan nomor urut.

### 4.7 Model Hierarki Input Proses Output (HIPO)

Pembuatan model HIPO merupakan tahap perancangan yang penting dalam membuat spesifikasi secara rinci mengenai arsitektur sistem, gaya dan kebutuhankebutuhan informasi. Adapun rancangan HIPO Sistem Penunjang Keputusan Pemilihan Rumah Kost dapat dilihat pada gambar dibawah ini:

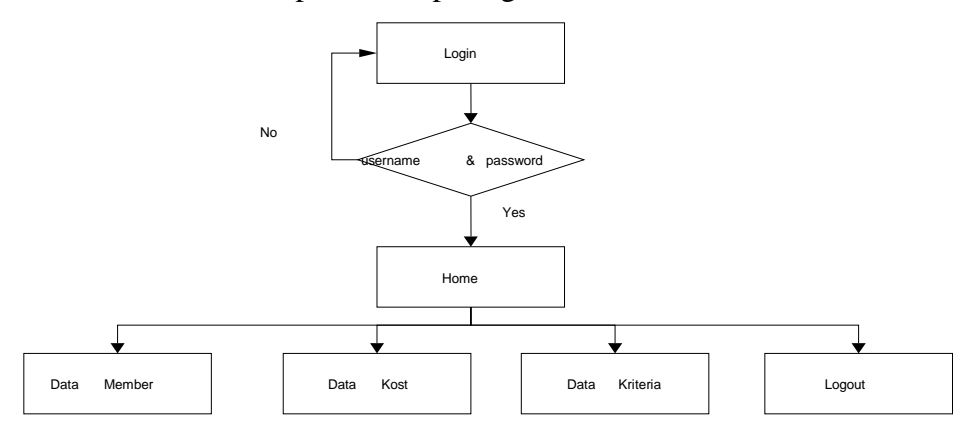

Gambar 4.11 Model Hierarki

# 4.8 Rancangan Logika Program

## 4.8.1 Logika Program menu utama

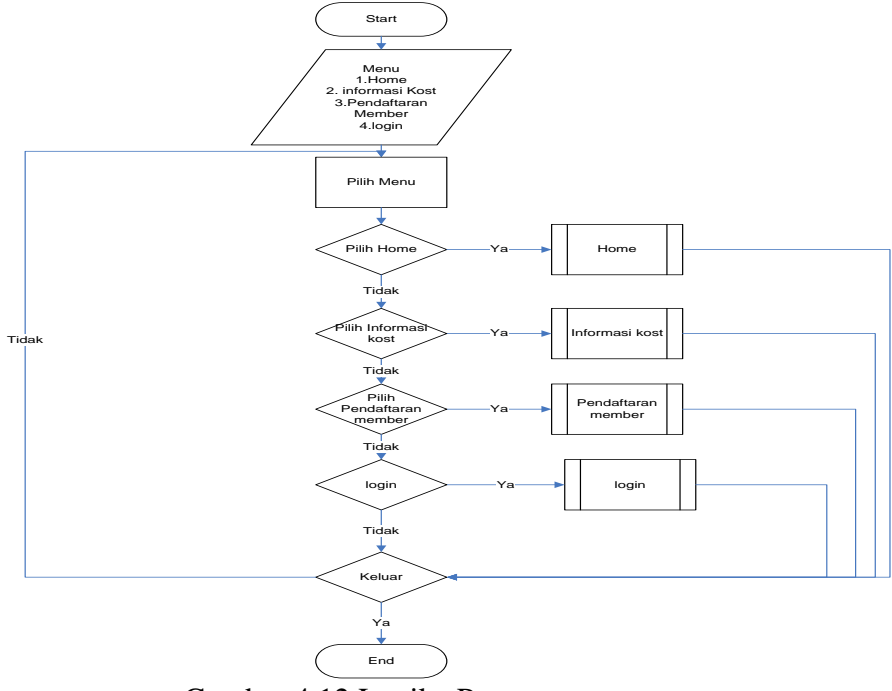

Gambar 4.12 Logika Program menu utama

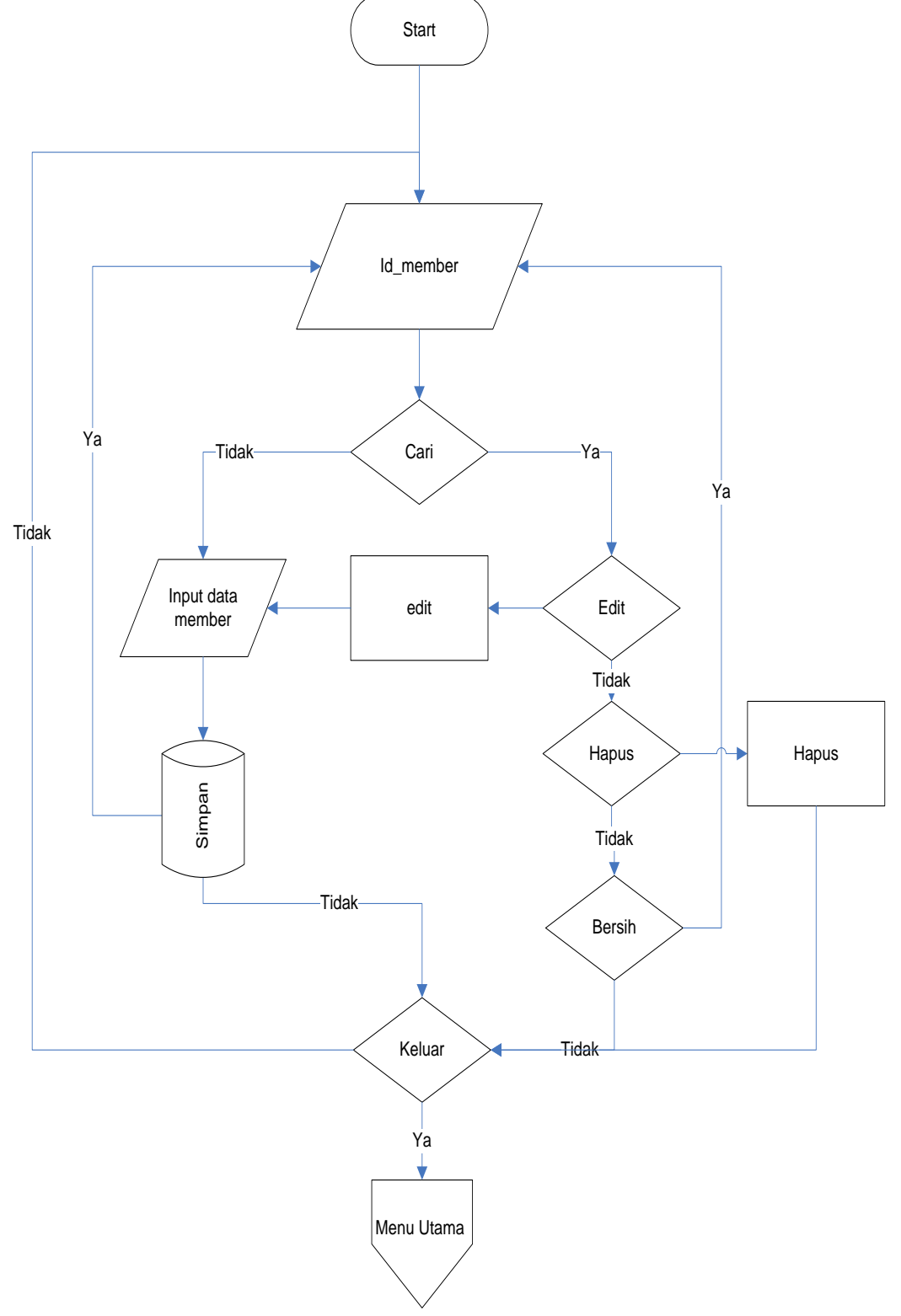

# 4.8.2 Logika Program Pendaftaran Member

Gambar 4.13 Logika Program Member

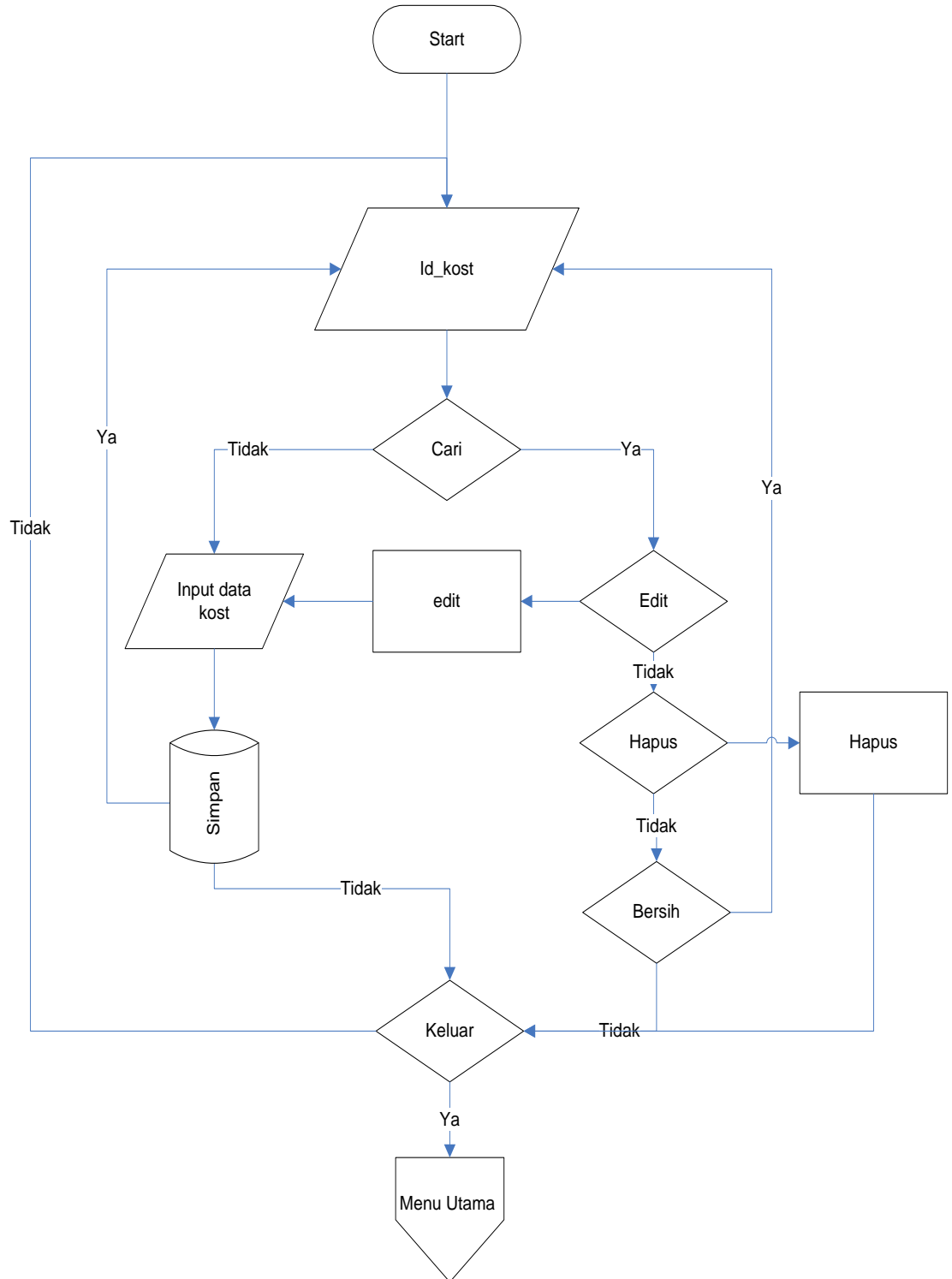

4.8.3 Logika Program Kost

Gambar 4.14 Logika Program kost

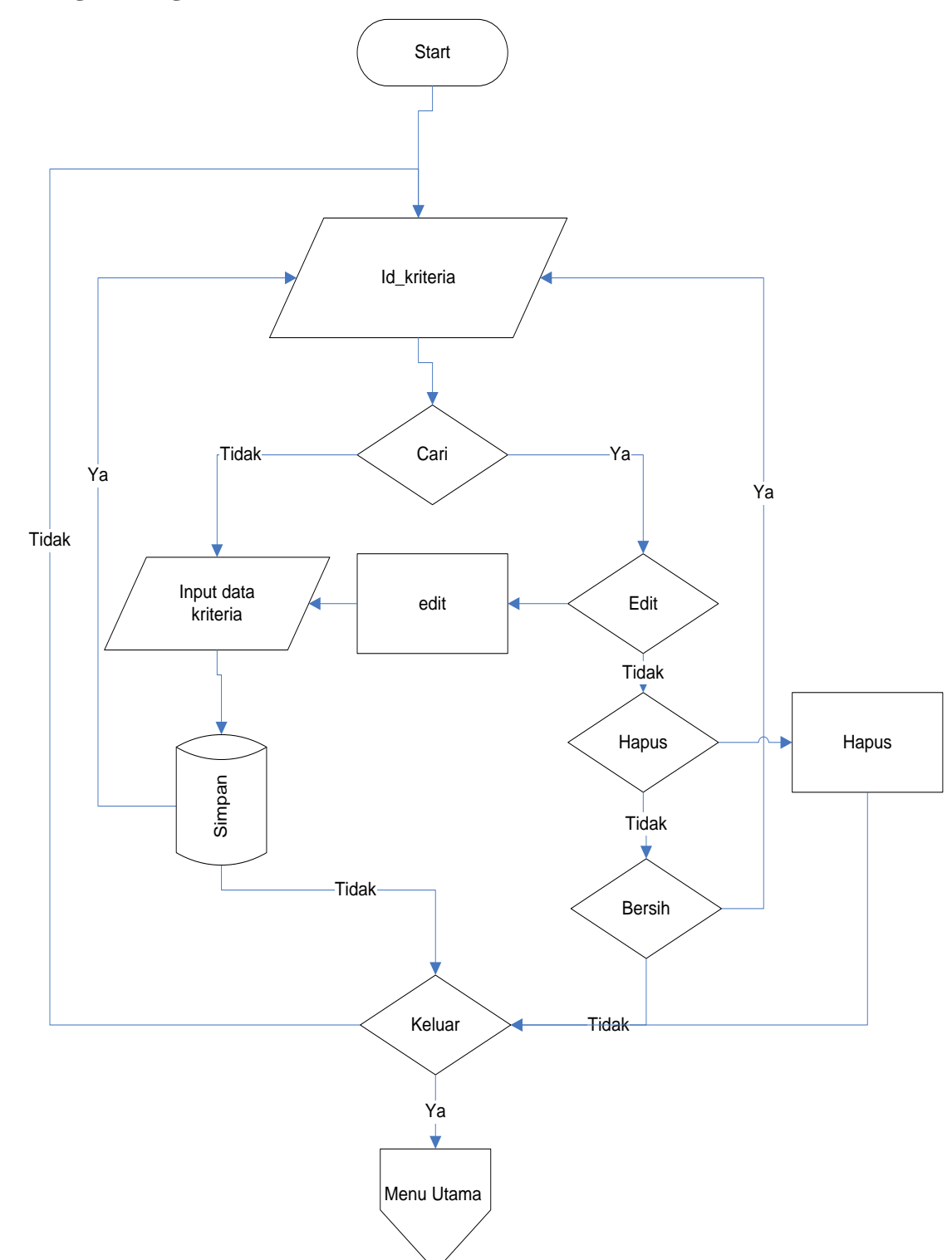

# 4.8.4 Logika Program Kriteria

Gambar 4.15 Logika Program Kriteria

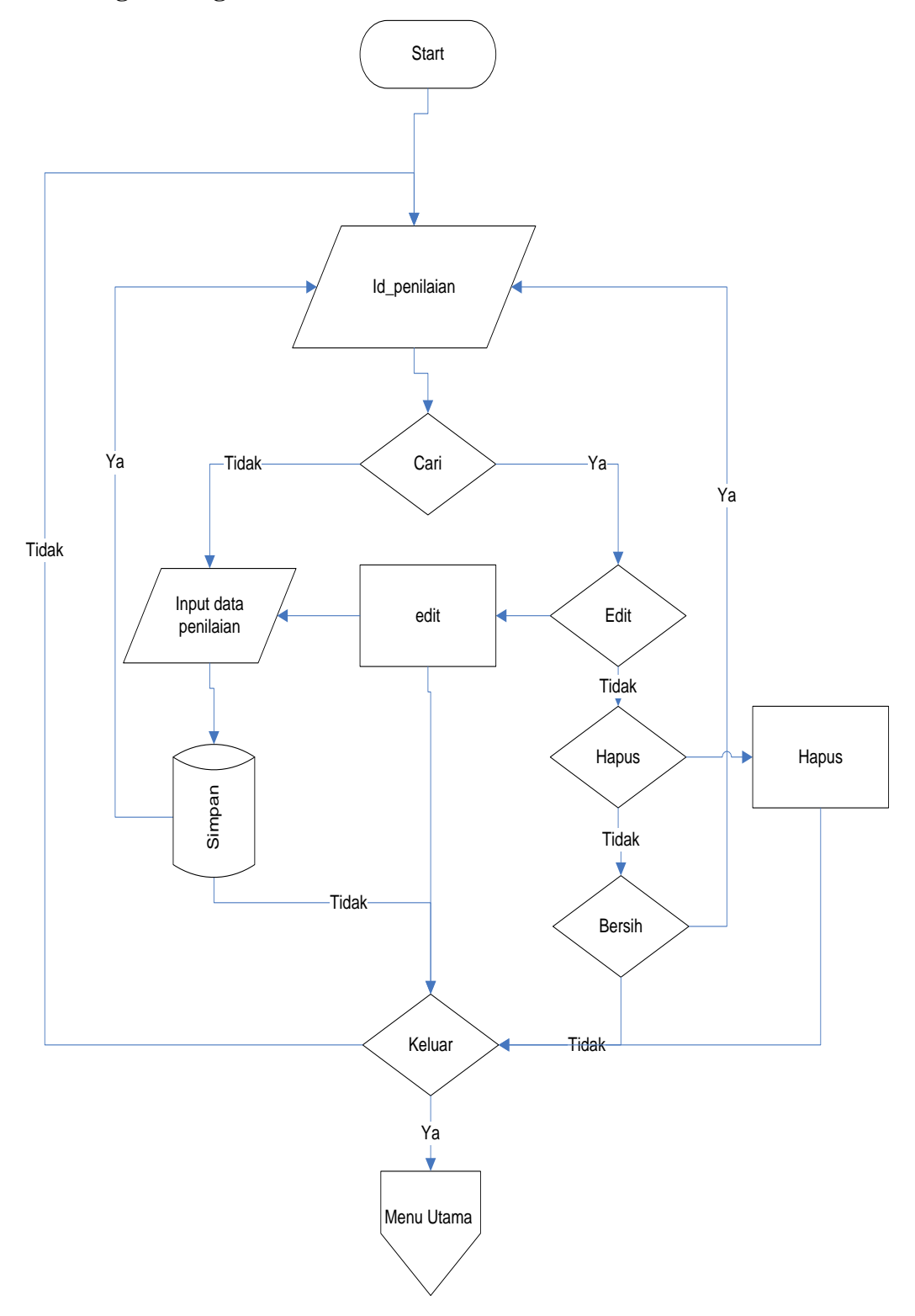

# 4.8.5 Logika Program Penilaian

Gambar 4.16 Logika Program Penilaian

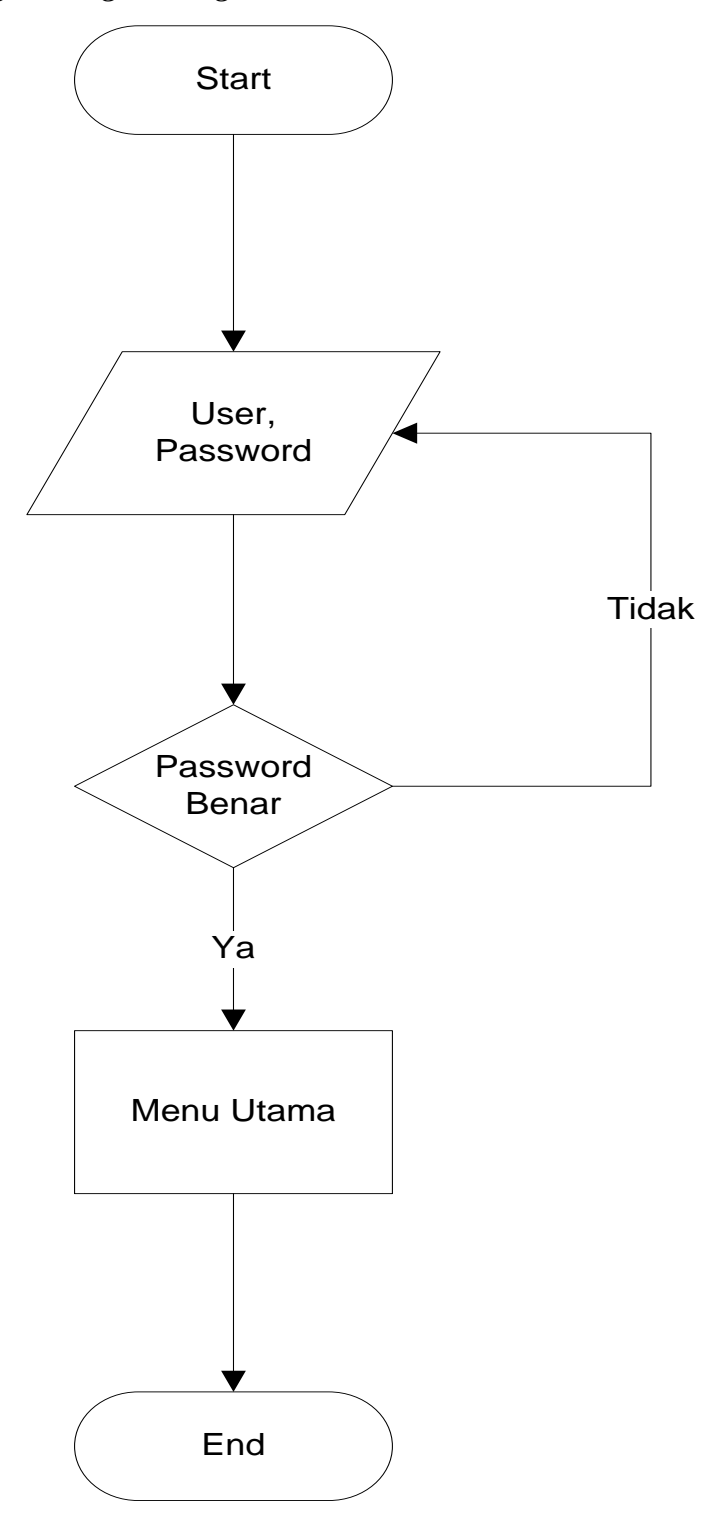

Gambar 4.17 Logika ProgramLogin

### 4.9 Hasil Tampilan Program

Sub bab ini akan menjelaskan cara menjalankan *website* sistem informasi data guru, berikut penjelasan tentang fungsi dan kegunaan dari tombol-tombol perintah yang ada pada setiap form.

## 1) Form Login Admin dan Member

*Form Login* difungsikan sebagai *securiy system*, untuk masuk ke Menu Utama user harus memasukan nama user dan password, tampilan form login dapat dilihat pada gambar 4.11.1.

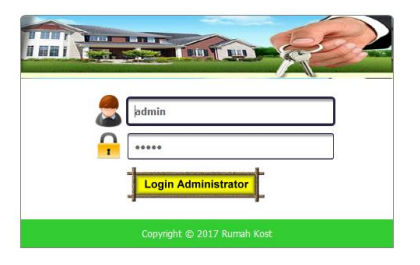

Gambar 4.18 Form Login

## 2) Home Pencari Kost

Home pencari kost merupakan form yang berisi tentang infomasi lokasi kost yang dapat dilihat di peta pada Sistem Penunjang Keputusan Pemilihan Rumah Kost Berbasis SIG. yang dapat dilihat pada gambar 4.11.2.

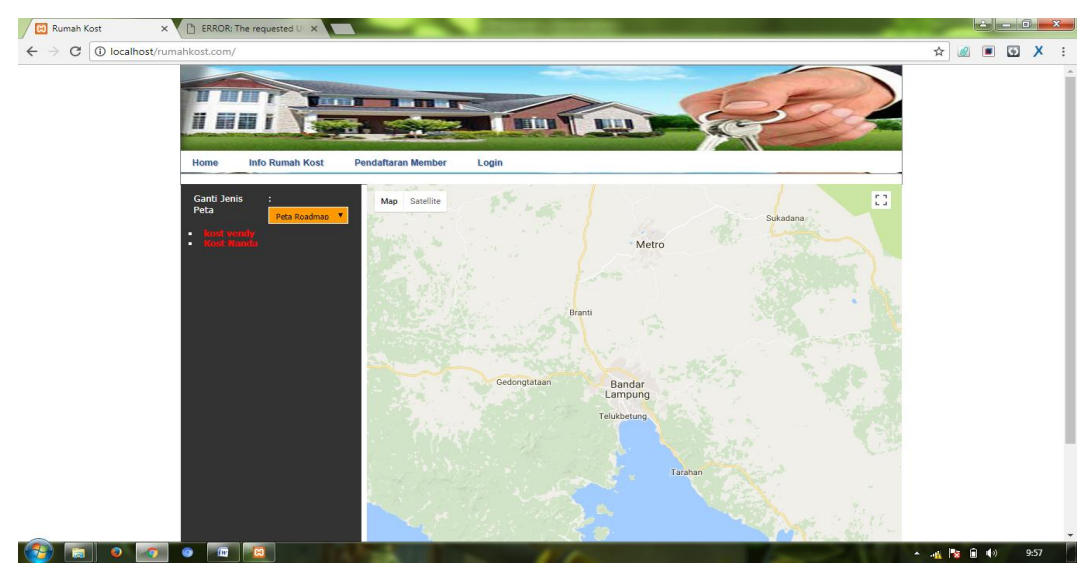

Gambar 4.19 Home

#### 3) Form Input Pendaftaran Member

Menu *Input* Pendaftaran Member merupakan *form input* yang berfungsi untuk memasukan, mengola data member. menu input pendaftaran member dapat dilihat pada gambar 4.11.3.

| Firefox *                                                                                                    | × kocalhost / 127.0.0.1 / dbkos                                 | t/memb× +                                                                                             |                                       |                            |
|----------------------------------------------------------------------------------------------------|-----------------------------------------------------------------|----------------------------------------------------------------------------------------------------|---------------------------------------|----------------------------|
| localhost/rumahkost.com                                                                                                    | n/?module=Pendaftaran                                           |                                                                                                    | 🏫 🔻 😋 🛃 - Google                      | ۹ م                        |
| Most Visited Getting Started                                                                                                    |                                                                 |                                                                                                    |                                       | Bookmarks                  |
|                                                                                                    | Home Info Rumah Kost Pendaflaran Member                         | Login                                                                                                 | Real Providence                       |                            |
|                                                                                                    | No KTP<br>Nama<br>Alamat<br>Jenis Kelamin<br>Telpon<br>Password | : 08554326562255<br>: Romada<br>: J Jambu<br>: © Laki - Laki © Perempuan<br>: 02212279536<br>: 123466 | al<br>C. xango Videori gitam<br>Brown |                            |
| <ul> <li>Image: Image: Ima</li></ul> | Te                                                              | sreen Canol<br>rima kasih telah mengunjungi website Kamil<br>Copyright 2017   Designed by Ronanda     | и.                                    | ≹ 🐨 Φ 82.52<br>31,082/2017 |

Gambar 4.20 Input Pendaftaran Member

### 4) Home Member

Home Member merupakan *form input* yang berfungsi untuk memasukan dan melihat data Kost masing masing member. Home Member dapat dilihat pada gambar 4.11.4.

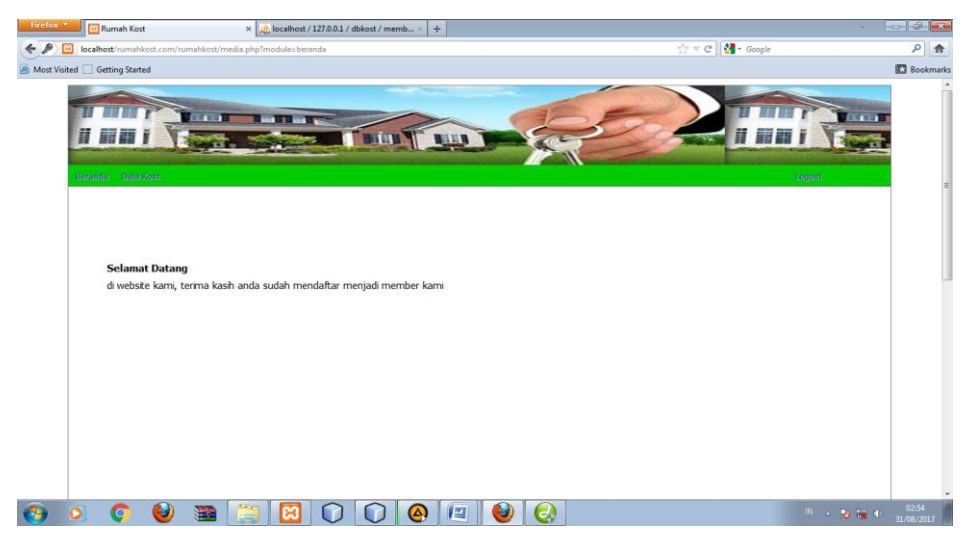

Gambar 4.21 Home Member

## 5) Form Data Kost Member

Menu *Input* Data Kost Member merupakan *form input* yang berfungsi untuk memasukkan dan melihat Data Kost Member. Tampilan *form* Data Kost Member dapat dilihat pada gambar 4.11.5 di bawah ini.

| Benuid | a Data Kost                |        |         |        |                               |                | 1              | Register |      |
|--------|----------------------------|--------|---------|--------|-------------------------------|----------------|----------------|----------|------|
| Daf    | tar Kost                   |        |         |        |                               |                |                |          |      |
| Tamb   | sah Kost                   |        |         |        | Masuki                        | an Nama Kost : |                |          | Cari |
| No     | Nama Kost                  | Alamat | Telpon  | Harga  | Fasilitas                     | Jarak          | Keamanan       | Luas     | Aksi |
| 1      | ID Kost: 123<br>fdf        |        | 3432    | 300000 | Lemari, Kasur,<br>Kamar Mandi | 1 КМ           | Aman           | 2x3      | ×    |
| 2      | ID Kost: 443<br>fdfd       |        | 34343   | 200000 | Lemari, Kasur                 | 1 - 2 KM       | Aman           | 2x4      | ×    |
| 3      | ID Kost: 879<br>kost nanda |        | 32323   | 300000 | Lemari, Kasur,<br>Kamar Mandi | 1 KM           | Sangat<br>Aman | 4x4      | ×    |
| 4      | ID Kost: 4566666<br>rtr    |        | 3434334 | 250000 | Lemari                        | 2 - 3 KM       | Sangat<br>Aman | 2x3      | ×    |
| _      |                            |        |         |        |                               |                |                |          |      |

Gambar 4.22 Input Data Kost Member

### 6) Form Input Data Kost

*Form Input* Data Kost digunakan untuk memasukkan atau mengedit data Data Kost. Tampilan *form* dapat dilihat pada gambar 4.11.6 di bawah ini.

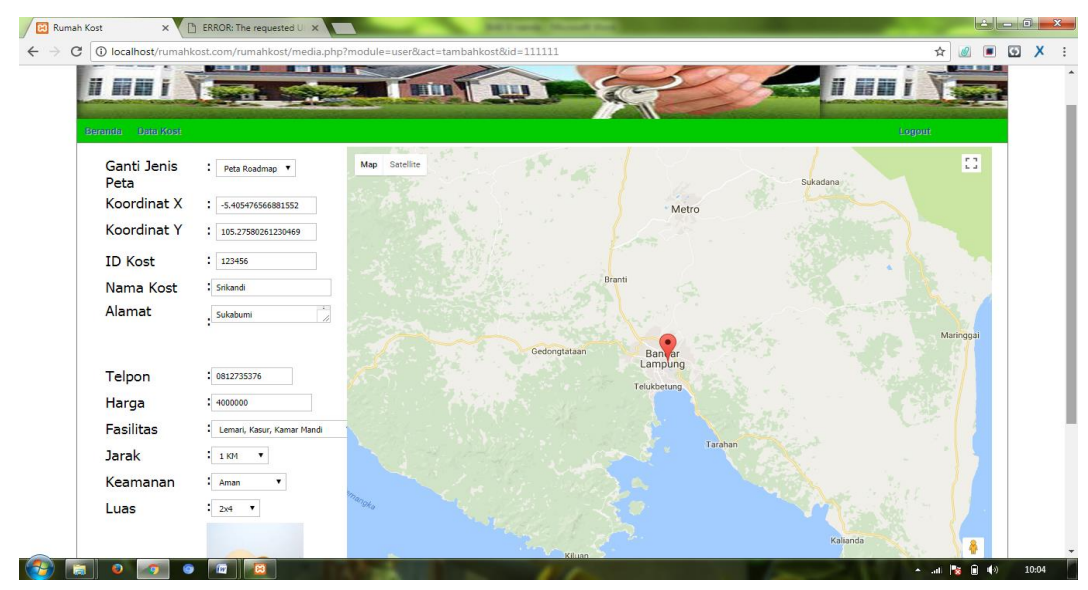

Gambar 4.23 Input Data Data Kost

### 7) Home Admin

*Home Admin* digunakan untuk memasukkan data Pelajaran. Tampilan *form* dapat dilihat pada gambar 4.11.7 di bawah ini.

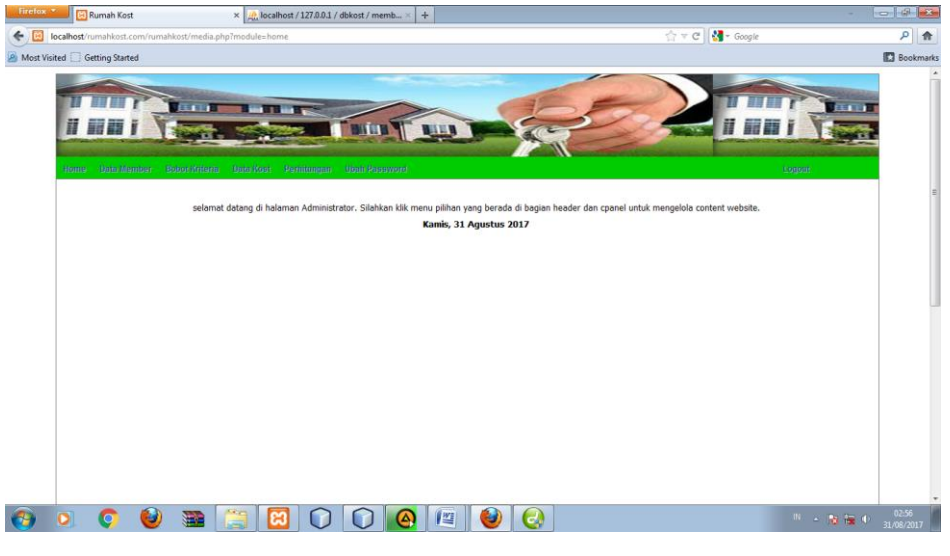

Gambar 4.24 *Home Admin* 

8) Form Bobot Kriteria

*Form Bobot Kriteria* digunakan untuk memasukkan atau mengedit Bobot Kriteria. Tampilan *form* dapat dilihat pada gambar 4.11.6 di bawah ini.

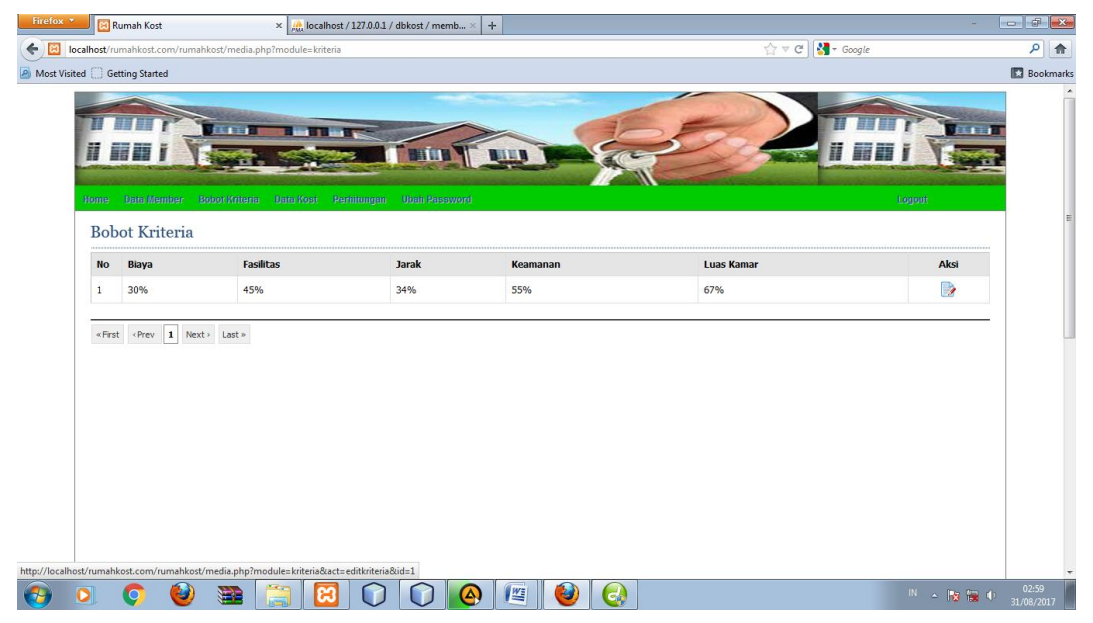

Gambar 4.25 Input Data Bobot Kriteria

9) Form Perhitungan Sistem Penunjang Keputusan

*Form* Perhitungan Sistem Penunjang Keputusan digunakan untuk menghitung merode saw untuk penunjang keputusan pemilihan rumah kost. Tampilan *form* dapat dilihat pada gambar 4.11.6 di bawah ini.

|            | Rumah Kost           |               | × 🍌 loca   | ilhost / 1 | 27.0.0.1 , | / dbkost / | memb >   |
|------------|----------------------|---------------|------------|------------|------------|------------|----------|
| host/n     | umahkost.com/rumahko | ost/media.php | ?module=sp | k          |            |            |          |
| []] G      | etting Started       |               |            |            |            |            |          |
|            |                      |               |            |            |            | T But      | 1        |
| ome<br>Tab | Data Member Bol      | uot Kriteria  | Data Kost  | Perili     | tungan     | Ubahi      | Password |
| No         | Nama Kost            | C1            | C2         |            | C3         | C4         | C5       |
| 1          | fdf                  | 1             | 1          |            | 1          | 0.6        | 0.2      |
| 2          | fdfd                 | 0.4           | 0.7        | 75         | 0.8        | 0.6        | 0.6      |
| 3          | kost nanda           | 1             | 1          | -          | 1          | 1          | 1        |
| 4          | rtr                  | 0.6           | 7 0.2      | 25         | 0.6        | 1          | 0.2      |
| Pera       | ingkingan            | 1.000         |            |            |            |            | 1        |
| no         | Nama Kost            | total po      | in S/      | AW         | ket        |            |          |
| 1          | kost nanda           | 21            | 2.         | .31        | Alte       | rnativ     | e 1      |
| 2          | fdfd                 | 18            | 2.         | .092       | Alte       | rnativ     | e 2      |
| 3          | fdf                  | 15            | 1.         | 554        | Alte       | rnativ     | e 3      |
|            | rtr                  | 13            | 1.         | 451        |            |            |          |

Gambar 4.26 Input Data Perhitungan Sistem Penunjang Keputusan

### 10) Daftar Kost

Daftar Kost digunakan untuk Dokumen daftar kost. dapat dilihat pada gambar 4.11.8 di bawah ini.

| Firefox   | 🔟 🙀 localhost / 127.0.0.1 / dt | okost / kost   × 🔀 Rumah Kost | × 🔀 kost~pdf.php (application | (pdf Object) × + |                  | - 🗇 🛃            |
|-----------|--------------------------------|-------------------------------|-------------------------------|------------------|------------------|------------------|
| < 🖂       | localhost/rumahkost.com/rumahk | ost/laporan~pdf/kost~pdf.php  |                               |                  | 🏫 ⊽ 😋 🚼 ▼ Google | ۶ 🏫              |
| 🦲 Most Vi | sited 🗍 Getting Started        |                               |                               |                  |                  | Bookmarks        |
|           |                                |                               | Daftar I                      | Kost             |                  | E                |
|           | Nama Kost                      | Nama Pemilik                  | Alamat                        | Harga Sewa       | Telpon           |                  |
|           | kost nanda                     | nanda                         | hajshdhhhh                    | 300000           | 081245454        |                  |
|           | fdfd                           | nanda                         | fdfd                          | 200000           | 081245454        |                  |
|           | fdf                            | nanda                         | dfdf                          | 300000           | 081245454        |                  |
|           | rtr                            | nanda                         | rtfdsgfdg                     | 250000           | 081245454        |                  |
|           | Bandar Lampu                   | ng,                           |                               | -+               |                  |                  |
| <b>1</b>  | D O 🥹                          | 🗃 📋 😫 (                       | 🛈 🔘 🙆 🖳 🥹 (                   | 2                |                  | IN - 😼 📾 🌜 04:58 |

Gambar 4.27 Daftar Kost